# GUIDE D'INFORMATION ET D'UTILISATION

PREMIÈRE CONNEXION AU PC Y13

## **ETAPE 1**

Avoir votre identifiant **ENT-MonLycee.net** Connectez votre ordinateur Y13 à un réseau et votre mot de passe temporaire (si ce n'est pas le cas, merci de bien vouloir vous rapprocher du coordonnateur numérique du lvcée).

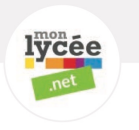

## ETAPE 2

internet.

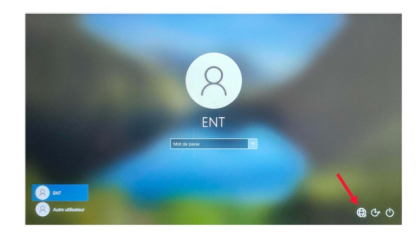

**REMARQUE** : il peut s'agir d'un partage de connexion ou de la connexion Internet de vos domiciles (cela ne peut pas être le réseau du lycée)

# **ETAPE 3**

Une fois votre ordinateur connecté à internet, deux possibilités :

#### **POSSIBILITE 1 :** Si vous avez déjà activé votre compte ENT

Il vous suffit de cliquer sur la session « Autre utilisateur » et de renseigner les informations demandées :

- Identifiant : votre login ENT (donné par votre lycée) suivi de @monlycee.net, soit loginENT@monlycee.net

- Mot de passe : mot de passe personnel que vous avez choisi lors de l'activation de votre compte ENT-MonLycee.net.

#### **POSSIBILITE 2 :** Si vous n'avez pas encore utilisé Monlycée.net, vous devez alors activer votre compte

- Aller sur monlycee.net (depuis votre Smartphone ou la salle informatique) puis entrez le login qui vous a été donné par votre établissement. Enfin entrez votre mot de passe temporaire.

- Définissez votre nouveau mot de passe personnel (attention ce mot de passe vous sera systématiquement demandé pour vous connecter au site ENT- MonLycee.net ainsi au'à votre ordinateur Y13. il est donc important de vous en souvenir).

- Votre compte ENT-MonLycee.net est enfin activé. Sélectionnez la session « Autre utilisateur » sur votre ordinateur Y13 et renseigner

les informations demandées :

- Identifiant : votre login ENT (donné par votre lycée) suivi de @monlycee.net, soit loginENT@monlycee.net

- Mot de passe : mot de passe personnel que vous avez choisi lors de l'activation de votre compte ENT monlycee.net

### **ETAPE 4**

Votre session personnelle sur votre Y13 est ouverte !

IMPORTANT: il vous est conseillé de laisser votre ordinateur connecté à Internet pendant plusieurs heures, cela est impératif pour qu'il puisse être utilisé au lycée.

## **ETAPE 5**

#### UTILISER L'ORDINATEUR AU LYCEE

Pour cela, vous devrez impérativement réaliser les étapes 1 à 4.

Puis une fois dans l'établissement :

Connectez votre ordinateur Y13 au réseau « Eleves » ou « Professeurs », selon votre appartenance à tel ou tel groupe.

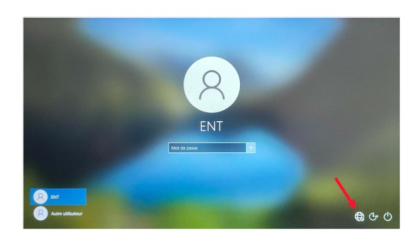

**REMARQUE** : aucune identification ne vous sera demandé